# IND9R86 Weighing Controller Technical Manual

www.mt.com

64064897 (03/08) R00

© METTLER TOLEDO 2008

No part of this manual may be reproduced or transmitted in any form or by any means, electronic or mechanical, including photocopying and recording, for any purpose without the express written permission of METTLER TOLEDO.

U.S. Government Restricted Rights: This documentation is furnished with Restricted Rights.

Copyright 2008 METTLER TOLEDO. This documentation contains proprietary information of METTLER TOLEDO. It may not be copied in whole or in part without the express written consent of METTLER TOLEDO.

METTLER TOLEDO reserves the right to make refinements or changes to the product or manual without notice.

#### COPYRIGHT

METTLER TOLEDO<sup>®</sup> is a registered trademark of Mettler-Toledo, Inc. All other brand or product names are trademarks or registered trademarks of their respective companies.

#### METTLER TOLEDO RESERVES THE RIGHT TO MAKE REFINEMENTS OR CHANGES WITHOUT NOTICE.

#### FCC Notice

This device complies with Part 15 of the FCC Rules and the Radio Interference Requirements of the Canadian Department of Communications. Operation is subject to the following conditions: (1) this device may not cause harmful interference, and (2) this device must accept any interference received, including interference that may cause undesired operation.

This equipment has been tested and found to comply with the limits for a Class A digital device, pursuant to Part 15 of FCC Rules. These limits are designed to provide reasonable protection against harmful interference when the equipment is operated in a commercial environment. This equipment generates, uses, and can radiate radio frequency energy and, if not installed and used in accordance with the instruction manual, may cause harmful interference to radio communications. Operation of this equipment in a residential area is likely to cause harmful interference in which case the user will be required to correct the interference at his or her expense.

Declaration of Conformity is located on the documentation CD, part number 91202100A.

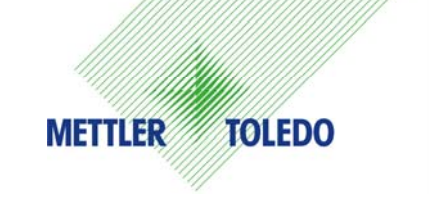

#### **CUSTOMER FEEDBACK**

Your feedback is important to us! If you have a problem with this product or its documentation, or a suggestion on how we can serve you better, please fill out and send this form to us. Or, send your feedback via email to: <u>quality\_feedback.mtwt@mt.com</u>. If you are in the United States, you can mail this postpaid form to the address on the reverse side or fax it to (614) 438-4355. If you are outside the United States, please apply the appropriate amount of postage before mailing.

| Your Name:                       |                                     | Date:                                      |  |  |
|----------------------------------|-------------------------------------|--------------------------------------------|--|--|
| Organization Name:               |                                     | METTLER TOLEDO Order Number:               |  |  |
| Address:                         |                                     | Part / Product Name:                       |  |  |
|                                  |                                     | Part / Model Number:                       |  |  |
|                                  |                                     | Serial Number:                             |  |  |
|                                  |                                     | Company Name for Installation:             |  |  |
| Phone Number: ( )                | Fax Number: ( )                     | Contact Name:                              |  |  |
| E-mail Address:                  |                                     | Phone Number:                              |  |  |
| Please check the appropriate how | to indicate how well this product   | met vour expectations in its intended use? |  |  |
| Met and exceeded my need         | to indicate now well this product i | net your expectations in its intended use: |  |  |
| Met all peeds                    | 13                                  |                                            |  |  |
| Met most needs                   |                                     |                                            |  |  |
| Mot some needs                   |                                     |                                            |  |  |
| Did not most my noods            |                                     |                                            |  |  |
|                                  |                                     |                                            |  |  |
| Comments/Questions:              |                                     |                                            |  |  |
|                                  |                                     |                                            |  |  |
|                                  |                                     |                                            |  |  |
|                                  |                                     |                                            |  |  |
|                                  |                                     |                                            |  |  |
|                                  |                                     |                                            |  |  |
|                                  |                                     |                                            |  |  |
|                                  |                                     |                                            |  |  |
|                                  |                                     |                                            |  |  |
|                                  |                                     |                                            |  |  |
|                                  |                                     |                                            |  |  |
|                                  |                                     |                                            |  |  |
| DO NOT                           | WRITE IN SPACE BELOW; FOR           | R METTLER TOLEDO USE ONLY                  |  |  |
|                                  |                                     |                                            |  |  |
| Retail                           | Light Industrial                    | Heavy Industrial Custom                    |  |  |
| DECDONCE, Include Deat Course    | Analysis and Corrective Astim T     | akan                                       |  |  |
|                                  | e Analysis and Corrective Action 13 | aken.                                      |  |  |
|                                  |                                     |                                            |  |  |
|                                  |                                     |                                            |  |  |
|                                  |                                     |                                            |  |  |
|                                  |                                     |                                            |  |  |
|                                  |                                     |                                            |  |  |
|                                  |                                     |                                            |  |  |

FOLD THIS FLAP FIRST

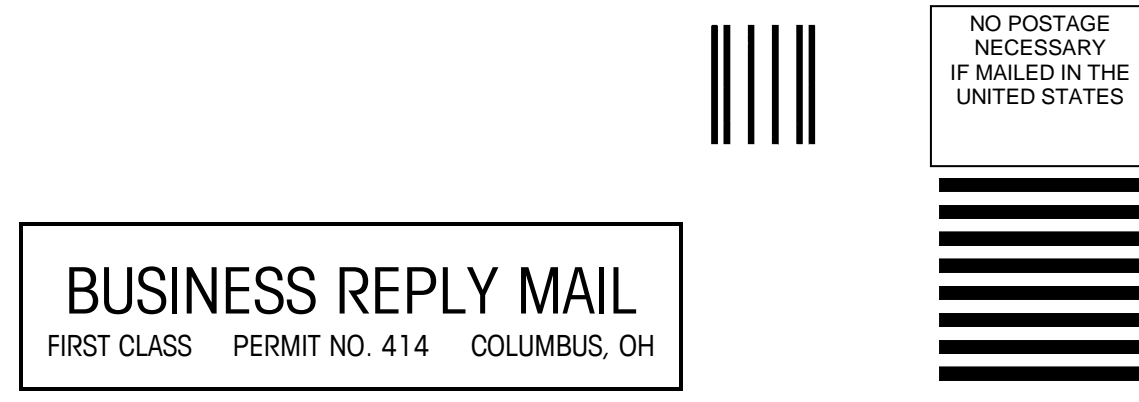

POSTAGE WILL BE PAID BY ADDRESSEE

Mettler-Toledo, Inc. Quality Manager - MTWT P.O. Box 1705 Columbus, OH 43216 USA

Please seal with tape

#### **PRECAUTIONS / PRÉCAUTIONS**

- READ this manual BEFORE operating or servicing this equipment / LIRE ce guide AVANT de faire fonctionner ou de réparer l'équipement
- FOLLOW these instructions carefully / RESPECTER soigneusement toutes les instructions
- SAVE this manual for future reference / CONSERVER ce manuel à titre de référence ultérieure

### 🚯 WARNING! / AVERTISSEMENT !

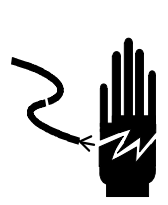

FOR CONTINUED PROTECTION AGAINST SHOCK HAZARD CONNECT TO PROPERLY GROUNDED OUTLET ONLY. DO NOT REMOVE THE GROUND PRONG.

POUR ASSURER UNE PROTECTION SANS FAILLE CONTRE LES CHOCS ÉLECTRIQUES, BRANCHER UNIQUEMENT DANS UNE PRISE CORRECTEMENT MISE À LA TERRE. NE PAS ENLEVER LA BROCHE DE MISE À LA TERRE.

# 🗥 WARNING! / AVERTISSEMENT !

TO AVOID DAMAGE TO THE LOAD CELL, REMOVE POWER FROM THE IND9R86 AND WAIT AT LEAST 30 SECONDS BEFORE CONNECTING OR DISCONNECTING ANY HARNESS.

POUR ÉVITER D'ENDOMMAGER LA CELLULE DE PESAGE, COUPEZ LA PUISSANCE DE L'IND9R86 ET ATTENDEZ AU MOINS 30 SECONDES AVANT DE RELIER OU DÉBRANCHER N'IMPORTE QUEL CÂBLAGE.

### 🚯 WARNING! / AVERTISSEMENT !

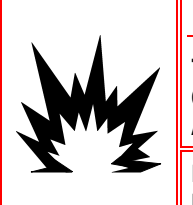

THE IND9R86 IS NOT INTRINSICALLY SAFE! DO NOT USE WITHIN AREAS CLASSIFIED AS HAZARDOUS BECAUSE OF COMBUSTIBLE OR EXPLOSIVE ATMOSPHERES.

L'IND9R86 N'EST PAS D'UNE SÉCURITÉ INTRINSÈQUE ! N'EMPLOYEZ PAS DANS DES SECTEURS CLASSIFIÉS COMME DANGEREUX EN RAISON DES ATMOSPHÈRES COMBUSTIBLES OU EXPLOSIVES.

## 🕉 WARNING! / AVERTISSEMENT !

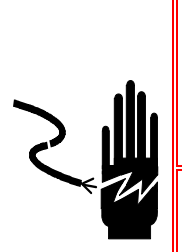

WHEN THIS EQUIPMENT IS INCLUDED AS A COMPONENT PART OF A SYSTEM, THE RESULTING DESIGN MUST BE REVIEWED BY QUALIFIED PERSONNEL WHO ARE FAMILIAR WITH THE CONSTRUCTION AND OPERATION OF ALL COMPONENTS IN THE SYSTEM AND THE POTENTIAL HAZARDS INVOLVED. FAILURE TO OBSERVE THIS PRECAUTION COULD RESULT IN BODILY HARM AND/OR PROPERTY DAMAGE.

LORSQUE CET APPAREIL EST INCLUS COMME COMPOSANT D'UN SYSTÈME, LA CONCEPTION EN RÉSULTANT DOIT ÊTRE PASSÉE EN REVUE PAR UN PERSONNEL QUALIFIÉ CONNAISSANT BIEN LA FABRICATION ET LE FONCTIONNEMENT DE TOUS LES COMPOSANTS DU SYSTÈME AINSI QUE LES DANGERS POTENTIELS INHÉRENTS. NE PAS RESPECTER CETTE CONSIGNE PEUT ENTRAÎNER DES BLESSURES ET/OU DES DOMMAGES MATÉRIELS.

### ACAUTION / ATTENTION

BEFORE CONNECTING/DISCONNECTING ANY INTERNAL ELECTRONIC COMPONENTS OR INTERCONNECTING WIRING BETWEEN ELECTRONIC EQUIPMENT ALWAYS REMOVE POWER AND WAIT AT LEAST THIRTY (30) SECONDS BEFORE ANY CONNECTIONS OR DISCONNECTIONS ARE MADE. FAILURE TO OBSERVE THESE PRECAUTIONS COULD RESULT IN DAMAGE TO OR DESTRUCTION OF THE EQUIPMENT AND/OR BODILY HARM.

AVANT DE BRANCHER ET DE DÉBRANCHER LES COMPOSANTS ÉLECTRONIQUES INTERNES OU D'EFFECTUER DES CONNEXIONS ENTRE LES APPAREILS ÉLECTRONIQUES, TOUJOURS METTRE HORS TENSION ET ATTENDRE AU MOINS TRENTE (30) SECONDES AVANT DE CONNECTER/DÉCONNECTER LES APPAREILS. NE PAS RESPECTER CES CONSIGNES POURRAIT ENTRAÎNER DES BLESSURES OU ENDOMMAGER, VOIRE DÉTRUIRE L'APPAREIL.

# **CAUTION / ATTENTION**

**OBSERVE PRECAUTIONS FOR HANDLING ELECTROSTATIC SENSITIVE DEVICES.** 

TOUJOURS MANIPULER LES APPAREILS SENSIBLES À DES CHARGES ÉLECTROSTATIQUES AVEC PRÉCAUTION.

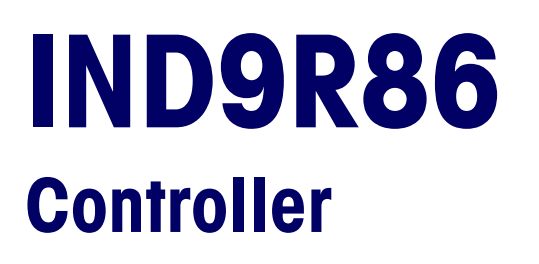

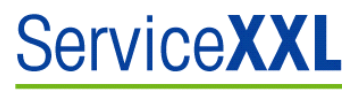

**Tailored Services** 

#### Essential Services for Dependable Performance of Your IND9R86 Controller

Congratulations on choosing the quality and precision of METTLER TOLEDO. Proper use of your new equipment according to this Manual and regular calibration and maintenance by our factory-trained service team ensures dependable and accurate operation, protecting your investment. Contact us about a ServiceXXL agreement tailored to your needs and budget. Further information is available at www.mt.com/serviceXXL.

There are several important ways to ensure you maximize the performance of your investment:

- 1. **Register your product:** We invite you to register your product at <u>www.mt.com/productregistration</u> so we can contact you about enhancements, updates and important notifications concerning your product.
- 2. Contact METTLER TOLEDO for service: The value of a measurement is proportional to its accuracy an out of specification scale can diminish quality, reduce profits and increase liability. Timely service from METTLER TOLEDO will ensure accuracy and optimize uptime and equipment life.
  - a. Installation, Configuration, Integration and Training: Our service representatives are factory-trained, weighing equipment experts. We make certain that your weighing equipment is ready for production in a cost effective and timely fashion and that personnel are trained for success.
  - b. Initial Calibration Documentation: The installation environment and application requirements are unique for every industrial scale so performance must be tested and certified. Our calibration services and certificates document accuracy to ensure production quality and provide a quality system record of performance.
  - c. **Periodic Calibration Maintenance:** A Calibration Service Agreement provides on-going confidence in your weighing process and documentation of compliance with requirements. We offer a variety of service plans that are scheduled to meet your needs and designed to fit your budget.

### Contents

| Chapter 1.0     | Introduction and Overview       | 1-1  |
|-----------------|---------------------------------|------|
| Introduction    |                                 | 1-1  |
| Model Identific | cation                          | 1-2  |
| IND9R86 Feat    | ures                            | 1-3  |
| Standard Fe     | eatures                         | 1-3  |
| Optional Fe     | atures and Accessories          | 1-3  |
| Documents Pr    | ovided on CD-ROM                | 1-3  |
| General Syster  | m Description                   | 1-4  |
| Internal Lay    | out and Signal Processing       | 1-4  |
| Dimensions      |                                 | 1-7  |
| Terminal D      | imensions                       | 1-7  |
| Shipping        |                                 | 1-8  |
| Scales and Me   | etrology                        | 1-8  |
| Contents Chec   | klist                           | 1-9  |
| Safe Disposal   | Requirement                     | 1-9  |
| Contact Inform  | nation                          | 1-9  |
| Chapter 2.0     | Operation                       | 2-1  |
| Introduction    |                                 | 2-1  |
| Overview: Ope   | eration Using LCD and Buttons   | 2-1  |
| Weighing C      | Controller Keypad               | 2-2  |
| Automatic We    | ighing Mode Operation           | 2-3  |
| Overview        |                                 | 2-3  |
| System Init     | ialization and Start-Up         | 2-4  |
| Train Weigl     | hing                            | 2-5  |
| Operation Usir  | ng PC Display                   | 2-5  |
| Automatic       | Weighing of Moving Railway Cars | 2-5  |
| Overview o      | f PC Display                    | 2-6  |
| Post-Train      | Editing                         | 2-7  |
| Reports         |                                 | 2-9  |
| Accessing       | Database Files                  | 2-9  |
| .csv File Fo    | rmat and Contents               | 2-10 |
| Report Forr     |                                 |      |
| Chapter 3.0     | Setup and Configuration         |      |
| Configurator U  | tility                          | 3-1  |
| Chapter 4.0     | Installation                    | 4-1  |
| Introduction    |                                 |      |
| Power Require   | ements                          |      |

# Introduction and Overview

This chapter covers

- Introduction
- Model identification
- Standard and optional features
- General system
   description
- Dimensions
- Scales and metrology
- Contents checklist
- Contact information

# Introduction

The IND9R86 Weighing Controller is used to weigh rail cars as they cross a scale at speeds up to 10 km/hour (6 mph). It automatically detects individual railcars as they cross the scale and provides transaction reports of both individual railcars and the entire train.

This chapter provides an overview of the controller's features and specifications.

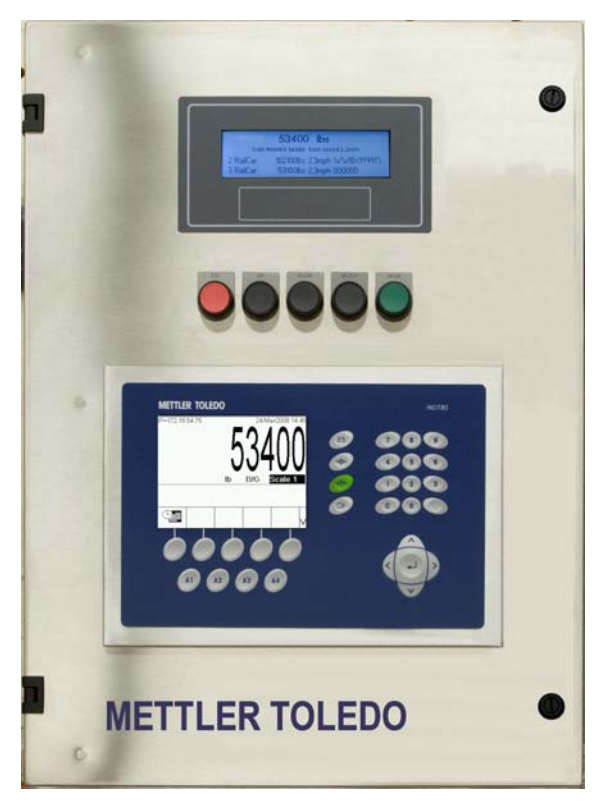

Figure 1-1: IND9R86 Weighing Controller

### WARNING! / AVERTISSEMENT !

THIS DOCUMENT SHOULD BE USED AS GUIDANCE WHEN SELECTING INSTALLATION, MOUNTING AND APPLICATION LOCATION FOR IND9R86. HARDWARE CONNECTION, EQUIPMENT SETUP AND REPAIR SHOULD BE CARRIED OUT ONLY BY QUALIFIED PERSONNEL OR METTLER TOLEDO AUTHORIZED REPRESENTATIVES. THE WARRANTY BECOMES NULL AND VOID IF REPAIR OR ADJUSTMENT IS MADE BY UAUTHORIZED PERSONNEL. READ THIS DOCUMENT CAREFULLY BEFORE INSTALLATION.

CE DOCUMENT DEVRAIT ÊTRE EMPLOYÉ COMME CONSEILS EN CHOISISSANT L'INSTALLATION, LE SUPPORT ET L'ENDROIT D'APPLICATION POUR IND9R86. LE RACCORDEMENT DE MATÉRIEL, L'INSTALLATION D'ÉQUIPEMENT ET LA RÉPARATION DEVRAIENT ÊTRE EFFECTUÉS SEULEMENT PAR LE PERSONNEL QUALIFIÉ OU LES REPRÉSENTANTS AUTORISÉS PAR METTLER TOLEDO. LA GARANTIE DEVIENT NULLE SI LA RÉPARATION OU L'AJUSTEMENT EST FAITE PAR PERSONNEL NON AUTORISÉ. LISEZ CE DOCUMENT SOIGNEUSEMENT AVANT INSTALLATION.

### **Model Identification**

The IND9R86 model number and serial number are located on the data plate on the side of the controller. Refer to Figure 1-2 to verify the configuration of your IND9R86.

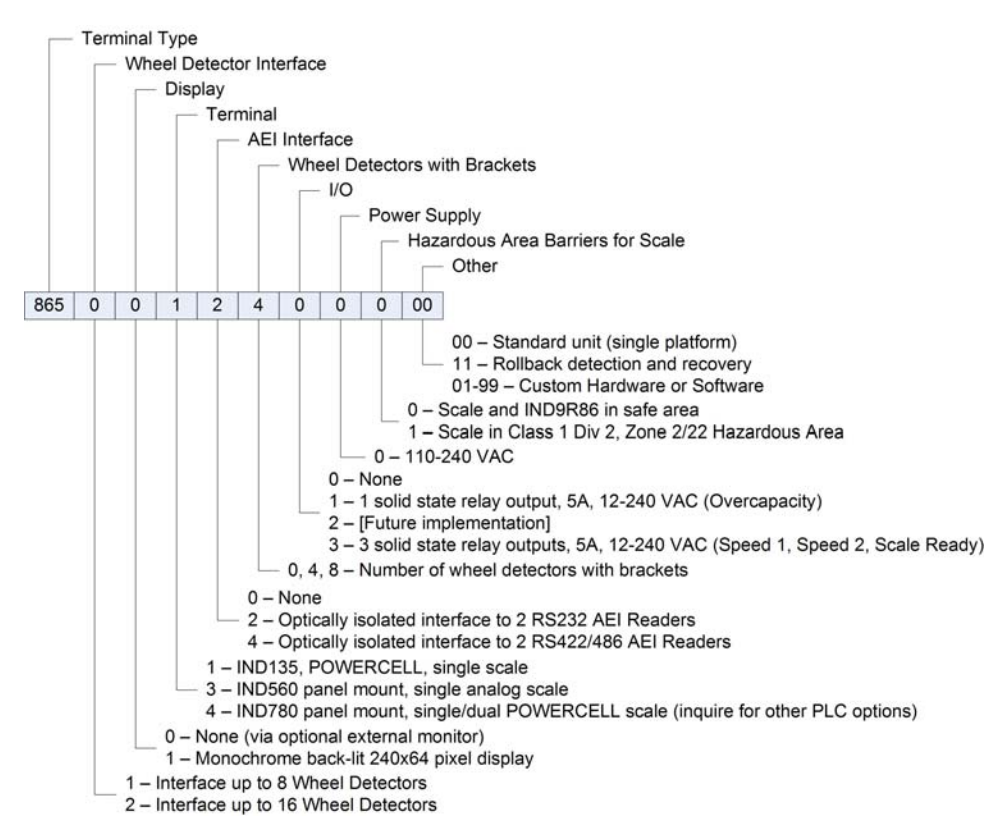

Figure 1-2: Model Identification Number

# **IND9R86** Features

### **Standard Features**

The IND9R86's standard features are:

- Interface to METTLER TOLEDO 7260CIM rail scale (one or two platforms) or other analog rail scale (single platform)
- Automatic weighing of railcars as they cross the scale at speeds up to 10km/hr
- Interface to optional railcar wheel detectors for identification of railcar type, direction, and speed
- PC with MS Windows<sup>®</sup> XP with Ethernet, USB, and serial interface to peripheral devices
- Train transaction data storage and reporting
- Rugged stainless steel enclosure suitable for wall mounting

### **Optional Features and Accessories**

In addition to its standard features, the IND9R86 can be equipped with the following options:

- Interface to AEI (Automatic Equipment Identification) readers for integration of RFID tag data into the transaction
- 240 x 64 pixel monochrome backlit graphical LCD display for weight display and operator messages
- USB printer
- Audio speed feedback via radio
- Scale activation/deactivation via radio
- Barriers for installation in a hazardous area
- I/O to traffic signals and other devices
- Wireless Ethernet Communication
- External 17" LCD Monitor
- Remote display and user interface buttons suitable for outdoor mounting
- On-Line Uninterruptible Power Supply

## **Documents Provided on CD-ROM**

The following documents are provided on the CD-ROM supplied with the IND9R86 weighing controller:

- IND9R86 User's Guide
- IND9R86 Technical Manual (this document)
- Industrial PC Manual
- Weighing Terminal User's Guides, Installation, Technical and PLC Interface Manuals: IND135, IND560, IND780

Spreadsheet for calculating system accuracy during setup

# **General System Description**

### ⁄ WARNING! / AVERTISSEMENT !

THE IND9R86 IS NOT INTRINSICALLY SAFE! DO NOT USE WITHIN AREAS CLASSIFIED AS HAZARDOUS BECAUSE OF COMBUSTIBLE OR EXPLOSIVE ATMOSPHERES.

L'IND9R86 N'EST PAS D'UNE SÉCURITÉ INTRINSÈQUE ! N'EMPLOYEZ PAS DANS DES SECTEURS CLASSIFIÉS COMME DANGEREUX EN RAISON DES ATMOSPHÈRES COMBUSTIBLES OU EXPLOSIVES.

The IND9R86 weighing algorithm is processed via a software program loaded onto an industrial computer (callout 2 in Figure 1-3) installed inside the IND9R86. IND9R86 is intended for use with the METTLER TOLEDO digital load cells integrated in a POWERCELL uniform weighing network. Each load cell included in the weighing system has a unique network address. Optionally, IND9R86 can be interfaced to a rail scale using analog load cells.

### Internal Layout and Signal Processing

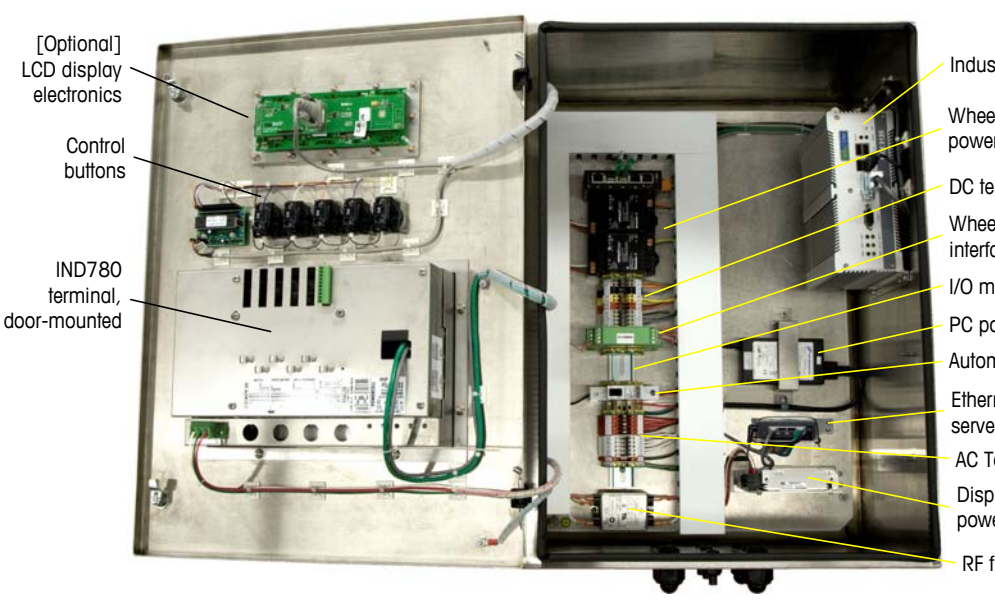

Figure 1-3 shows the internal components of the IND9R86.

Industrial PC

Wheel Detector power supply

DC terminal blocks Wheel Detector

- interface module
- I/O module location
- PC power supply

Automatic circuit breaker

Ethernet switch/print server

AC Terminal blocks Display, buttons, etc. power supply

RF filter

\* The terminal model will differ depending on system configuration. This illustration shows the controller with a door-mounted IND780 terminal.

Figure 1-3: IND9R86 Internal Layout of Components

IND780 terminal,

Figure 1-4 provides a graphical representation of signal processing within the IND9R86, between the IND9R86 and various peripheral components, and its operator interface/s.

**Notes**: The **Scale Terminal** may be connected to the **PC** by a serial or Ethernet connection, or by both. The **PC** executes the IND9R86's dynamic weighing program. The **Automatic Circuit Breaker** is used during system start-up.

If analog load cells are used, it is recommended that the optional **Lightning Protector** be included in the system. Lightning protection for analog load cells is not supplied as part of the IND9F86, and may be ordered separately (reference MT part # TB-100780-1).

Scale Platform/s with Wheel Detectors and optional AEI tag reader Optional external device (e.g. traffic control) Optional second scale platform 1 --RFID tag data -Weight data IND9R86 enclosure Wheel Processed weight data, RS-232 detector signals Processed wheel detector - COM1 COM2 Signal, RS-232 Industrial DC I/O Wheel Detector Serial Scale Terminal PC ENET 1 Processor Module Optional USB 1 VGA RS232 or RS422/485 Ethernet USB 2 COM3 serial interface System protection devices Print server / Ethernet switch 00 Optional 240 x 64 pixel Optional optical Automatic graphical LCD display Circuit isolation for AEI USB Breaker Reader LAN/Ethernet Optional mouse/keyboard Printer UPS On-Line 1000VA Optional external display

An on-line Uninterruptible Power Supply (reference MT part # 90818800D) is recommended for all installations.

Figure 1-4: Signal Processing

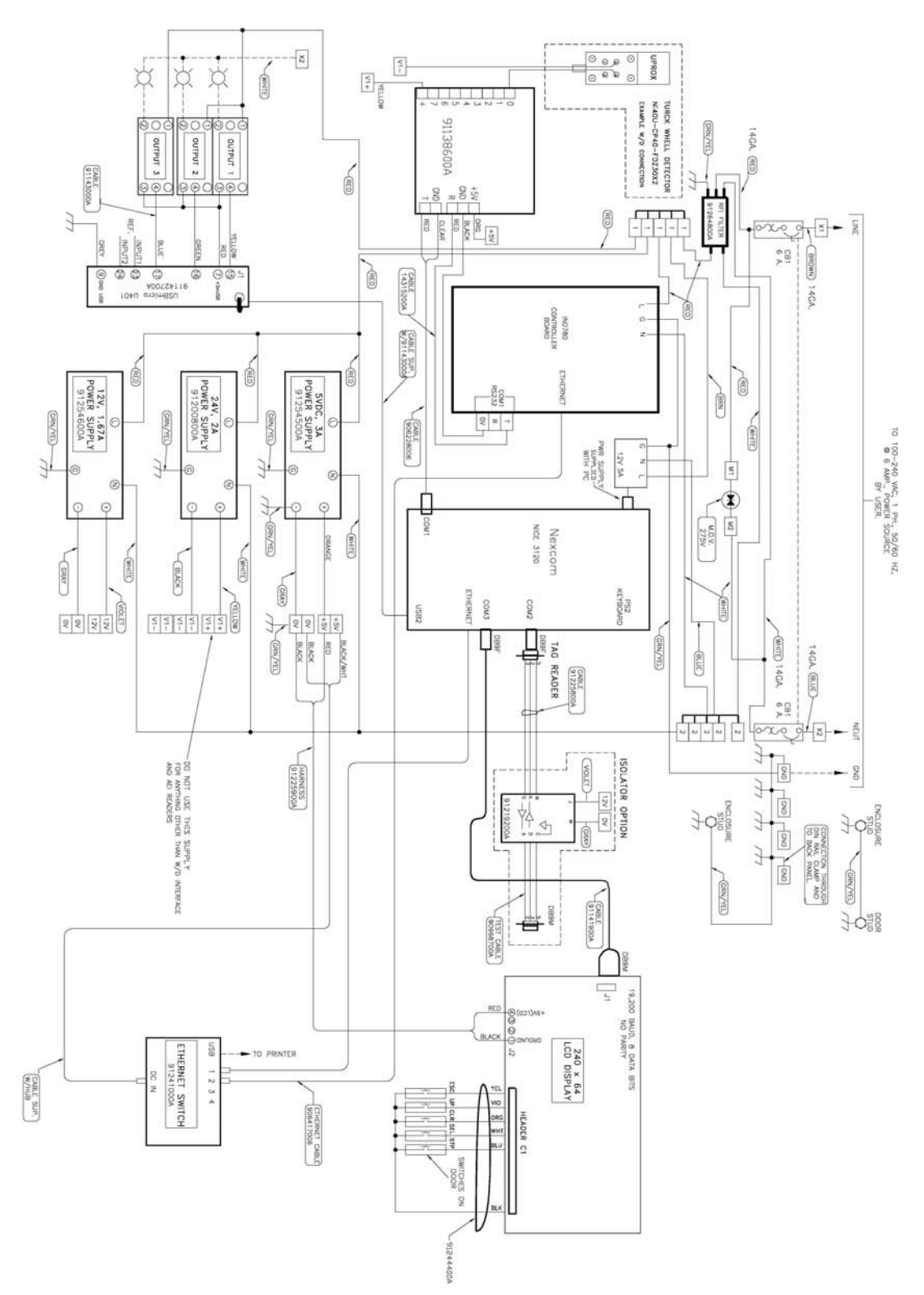

The electrical schematic in Figure 1-5 provides further detail about interconnections between the controller's components, in this case including a JagXtreme scale terminal and optional I/O.

Figure 1-5: IND9R86 Electrical Schematic, Including Optional I/O

# **Dimensions**

### **Terminal Dimensions**

The IND9R86 enclosure is constructed of 304 stainless steel, and measures 457 mm / 18 inches wide 610 mm / 24 inches high and 305 mm / 12 inches deep. Note that this height dimension does not include cable glands and mounting hardware that extend beyond the top and bottom of the enclosure. These add a further 77mm / 3" to the height, as indicated in Figure 1-6.

Figure 1-6 and Figure 1-7 indicate the terminal's dimensions in inches and mm.

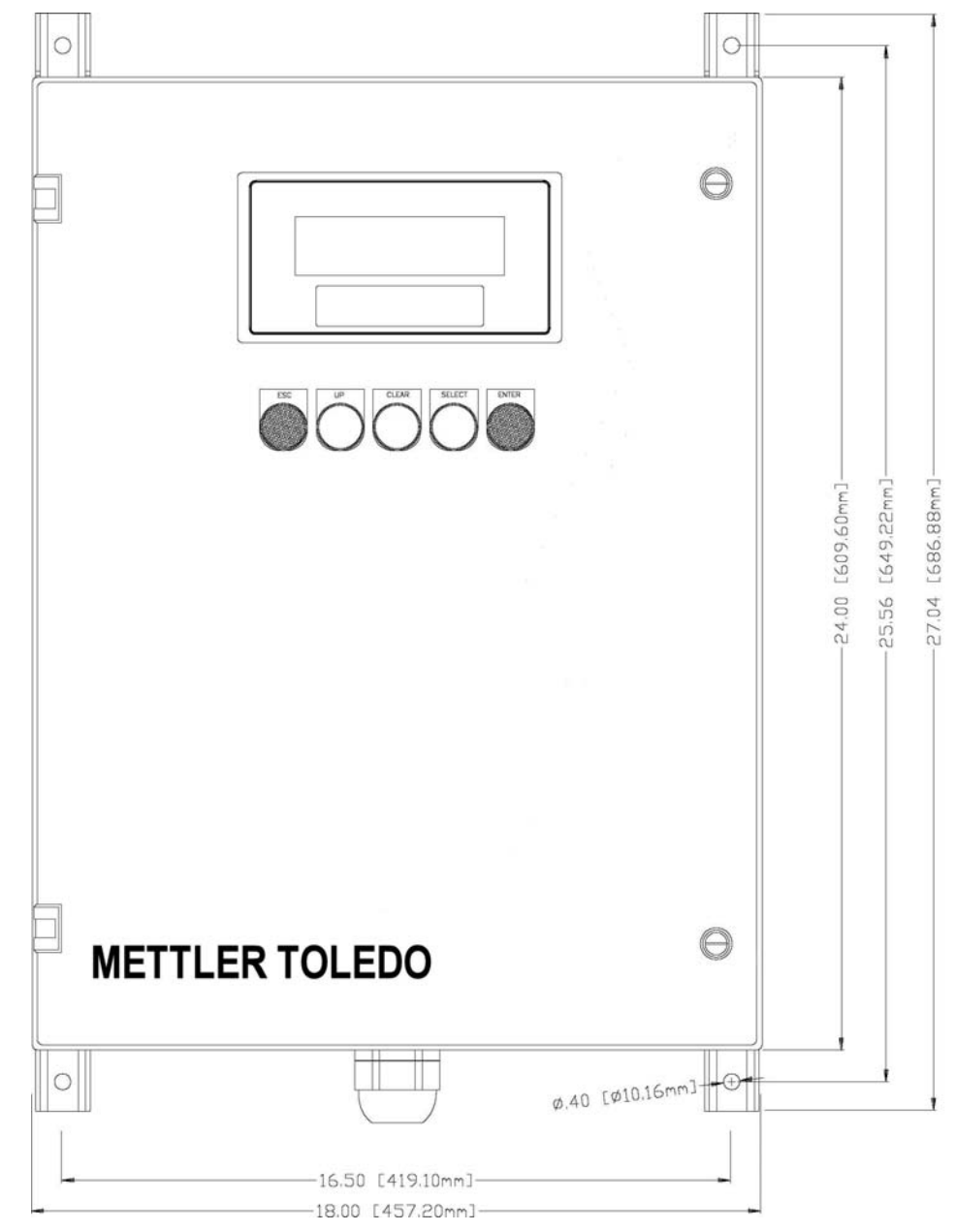

Figure 1-6: IND9R86 Dimensions, Front View

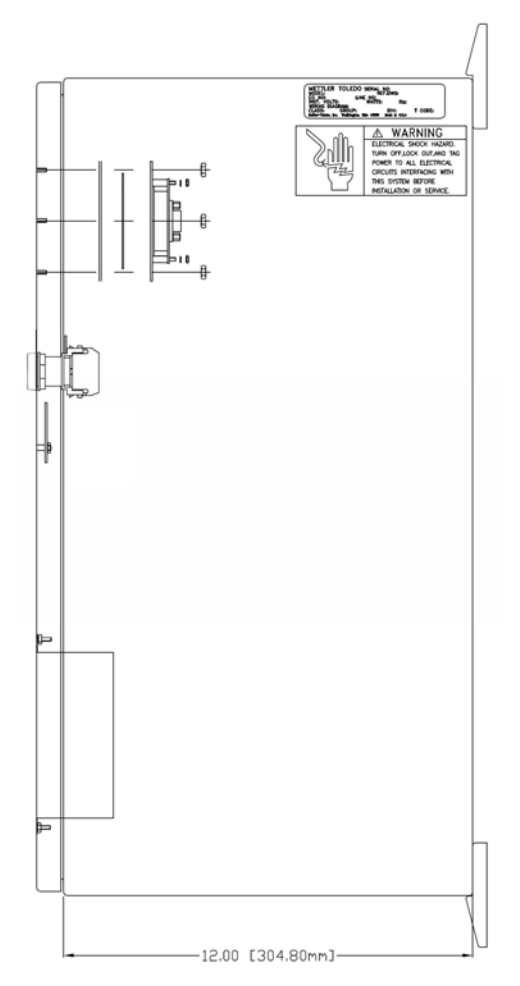

Figure 1-7: IND9R86 Dimensions, Side View

# Shipping

The controller and its accessories are shipped on a 30" x 42" pallet.

# **Scales and Metrology**

The IND9R86's specifications are as follows:

| Load cell types                     | Up to 16 MTX or analog load cells in a single or dual scale configuration, depending on scale terminal selected |
|-------------------------------------|----------------------------------------------------------------------------------------------------|
| Capacity                            | 1~400,000 kg (880,000 pounds). See Model 7260CIM for scale capacity information                                 |
| Maximum number     of divisions     | 1,000~10,000 divisions<br>Increments: 22.6 kg / 45.4 kg / 90.7 kg (50 lb / 100 lb / 200 lb)                     |
| <ul> <li>Supported units</li> </ul> | lb, kg, tons and metric tons                                                                                    |
| <ul> <li>Accuracy</li> </ul>        | OIML R-106 Class 1.0 and Class 0.5 (pending), NTEP HB44                                                         |

# **Contents Checklist**

The IND9R86 includes the following items:

- Enclosure housing scale terminal, PC, display, wheel detector processor module and wheel detector interface module/s\*
- Wheel detectors with mounting brackets\*
- IND9R86 documentation CD-ROM
  - \* Determined by model configuration.

If the shipping container is damaged, check for internal damage and file a freight claim with the carrier if necessary. If the container is not damaged, remove the protective packaging and inspect each IND9R86 component for damage. If you need to ship the IND9R86, it is best to use the original shipping container. The Controller must be packed correctly to ensure its safe transportation.

# Safe Disposal Requirement

In conformance with the European Directive 2002/96/EC on Waste Electrical and Electronic Equipment (WEEE) this device may not be disposed of in domestic waste. This also applies to countries outside the EU, per their specific requirements.

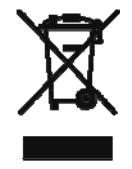

Please dispose of this product in accordance with local regulations at the collecting point specified for electrical and electronic equipment.

If you have any questions, please contact the responsible authority or the distributor from which you purchased this device.

Should this device be passed on to other parties (for private or professional use), the content of this regulation must also be related.

Thank you for your contribution to environmental protection.

# **Contact Information**

Questions regarding the design or installation of the weighing controller should be addressed to the METTLER TOLEDO local offices, or to:

METTLER TOLEDO 1900 Polaris Parkway Columbus, OH 43240

614 438-4511

www.mt.com

# Chapter 2.0 Operation

# Introduction

This chapter covers

- Operation using LCD and buttons
- Automatic weighing mode
- Stand-by mode functions
- Operation using Windows<sup>®</sup> remote desktop
- Retrieving and printing database information

This chapter explains the features and functions of the IND9R86's user interface, and its operation in both automatic and manual weighing modes. Details of configuration parameters and options are available in Chapter 3.0, Setup and Configuration.

The first section of this chapter deals with operation using the weighing controller's external buttons. The second part illustrates operation using Windows<sup>®</sup> remote desktop with a monitor, keyboard and mouse. Functionality in this case is identical to that described for button operation, but more information can be seen on-screen.

# **Overview: Operation Using LCD and Buttons**

The IND9R86 has an optional monochrome graphical LCD display (**Figure 2-1**) mounted to the door of its enclosure. This display is used to show system status, weight data, configuration menus, and operational messages.

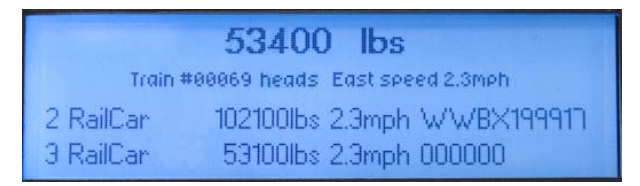

Figure 2-1: IND9R86 LCD Display

When a highlighted zero symbol (>0<) appears in the top line of the display, this indicates that the scale is within 1/4 increment of zero. When motion is detected on the scale, a tilde (~) appears to indicate this.

In general, the rows of the display are configured as follows:

| Row | Automatic Mode                               | Stand-by Mode         |
|-----|----------------------------------------------|-----------------------|
| 1   | Current weight reading from scale            | Current date and time |
| 2   | Train number, direction and speed            |                       |
| 3   | Most recent car number, weight, speed and ID |                       |

| Row Automatic Mode |                                           | Stand-by Mode                     |  |  |
|--------------------|-------------------------------------------|-----------------------------------|--|--|
| 4                  | Previous car number, weight, speed and ID | Current weight reading from scale |  |  |

When the system is in stand-by mode, the information displayed on the LCD depends on the function currently accessed.

Optionally, the Weighing Controller can be equipped with an external LCD display. Refer to **Operation Using PC Display**, starting on page 2-5.

### **Weighing Controller Keypad**

The IND9R86 industrial Weighing Controller is optionally equipped with 5 pushbuttons (Figure 2-2) mounted to the enclosure door below the LCD display.

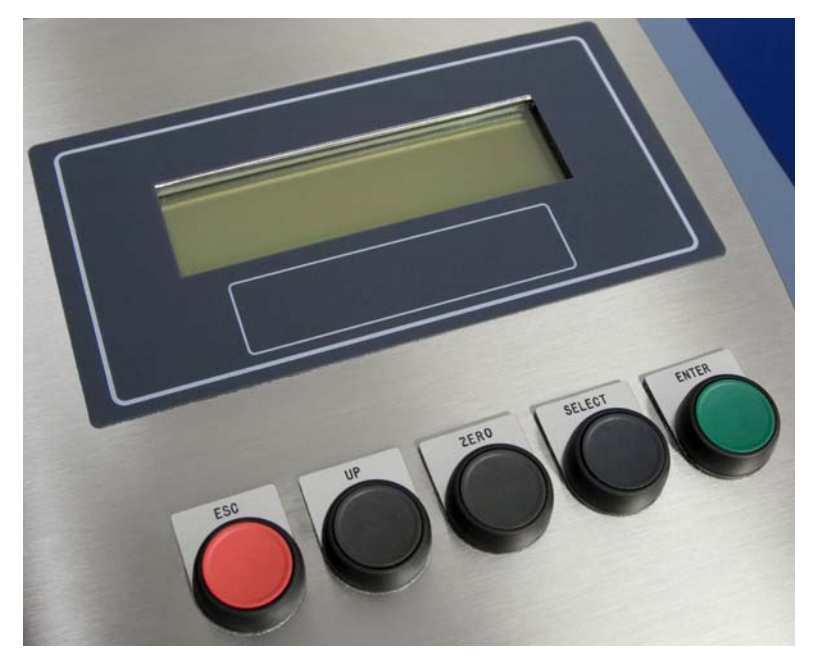

Figure 2-2: Operator Interface with Keypad Buttons

These pushbuttons are used to navigate the menu tree and activate functions. Connection of an external monitor (to the VGA port of the industrial PC) and mouse (to the USB2 port of the industrial PC) permits navigation and control to be performed by clicking on-screen icons representing the buttons.

The buttons' functions depend on context (what function is being performed). The following table gives an overview of how each button acts in a variety of conditions.

| Buttons Automatic |                         | Stand-By | Top Menu                   |  |  |
|-------------------|-------------------------|----------|----------------------------|--|--|
| ESC               | Enter stand-by<br>mode. | n/a      | Return to stand-by<br>mode |  |  |

| Table | 2-1: | Keypad | Button | Functions |
|-------|------|--------|--------|-----------|
|-------|------|--------|--------|-----------|

| Buttons | Automatic  | Stand-By                                                | Top Menu              |
|---------|------------|---------------------------------------------------------|-----------------------|
|         |            | Step back through previous<br>car weights and IDs       |                       |
| ZERO    | Zero scale | Zero Scale                                              |                       |
|         |            | Step forward through<br>previous car weights and<br>IDs | Display next top menu |
|         |            | Enter automatic weighing<br>mode                        |                       |

Scale terminal configuration is best carried out using the remote desktop feature, accessed via the scale terminal web browser or host program. These functions are described later in this chapter (for operation) and in Chapter 3 (Setup and Configuration) and Chapter 5 (Service and Maintenance). The description of setup options also includes suggested settings.

# **Automatic Weighing Mode Operation**

### **Overview**

Figure 2-3 shows the relationship between the two operating modes (Automatic Weighing and Stand-by) and the menu items accessible to the operator.

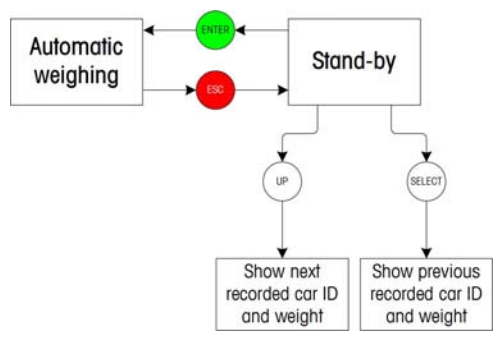

Figure 2-3: Overview of Operator Interface Screens

When the system is in Automatic Weighing mode, the weighing controller records and saves and, optionally, prints weight information from moving trains, without operator intervention. When the scale is idle, the LCD display shows the current scale weight, a message indicating the next train number in sequence, the current time and date, and the results of the most recent rail car weighments (Figure 2-4).

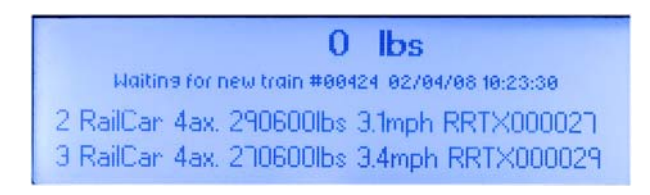

Figure 2-4: Automatic Mode, Ready to Weigh Train

### System Initialization and Start-Up

When power is applied to the IND9R86, the controller tests each of its component devices. Once system integrity has been checked successfully, the PC operating system is started, communication is tested and the scale terminal initializes. Scale terminal initialization tests the connection with load cells.

At the end of the start-up sequence, the IND9R86 enters Automatic Weighing mode, waiting for a new train. On the LCD display, the current time and date are updated.

Figure 2-5 gives an overview of Automatic weighing mode.

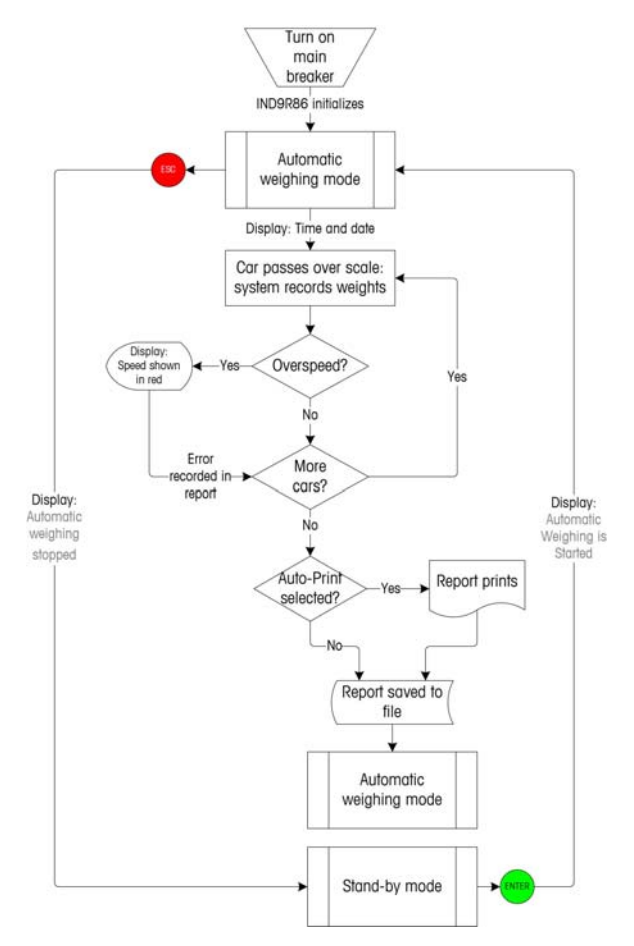

Figure 2-5: Automatic Operation

### **Train Weighing**

Once a train is detected on the scale platform/s, the display (Figure 2-6) shows:

- current weight on the scale
- train identification number, with its direction and current speed
- time and date information for the current train
- information collected for the most recently weighed car

The controller ignores locomotives. Pressing the solution while a train is being weighed, or while the system is processing train data, will abandon the process and a report will not be generated.

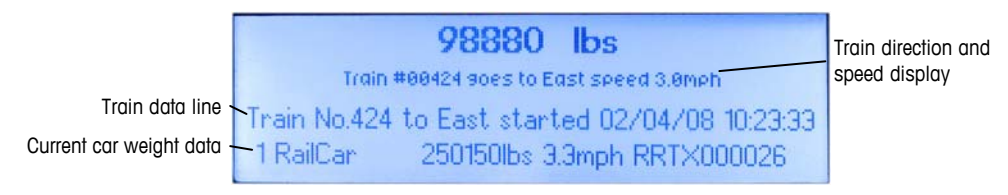

#### Figure 2-6: Display During Train Weighing

Once the controller recognizes that the train has left the scale, the system displays a summary of the information collected (Figure 2-7).

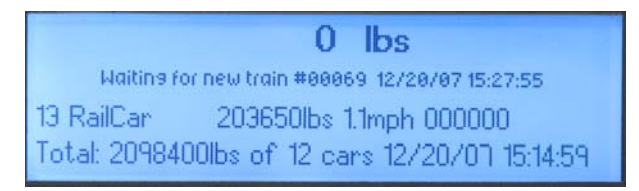

Figure 2-7: Train Data Summary

# **Operation Using PC Display**

The system can be configured, either at the factory or in the field, with an external display connected to the VGA port of the IND9R86's PC.

### Automatic Weighing of Moving Railway Cars

Operation using a remote desktop is identical to operation using buttons, described in the first part of this chapter. However, the remote desktop provides more detailed information about system status and function.

Figure 2-8 illustrates data shown on an external display after a train has been weighed, while the system is idle.

The train speed is registered on the additional display in black font. When an overspeed error is detected (i.e. train speed exceeds value configured in the IND9R86 Configurator), the speed display changes to bold and yellow or red,

depending on which of the speed conditions (speed marginal, speed over maximum allowed) has occurred.

### **Overview of PC Display**

When the optional LCD or PC display is used with the IND9R86, the screen includes information as seen in Figure 2-8. Note that in this case, Allow Post Train Editing (set in the IND9R86 Configurator's **Processing** tab) is disabled.

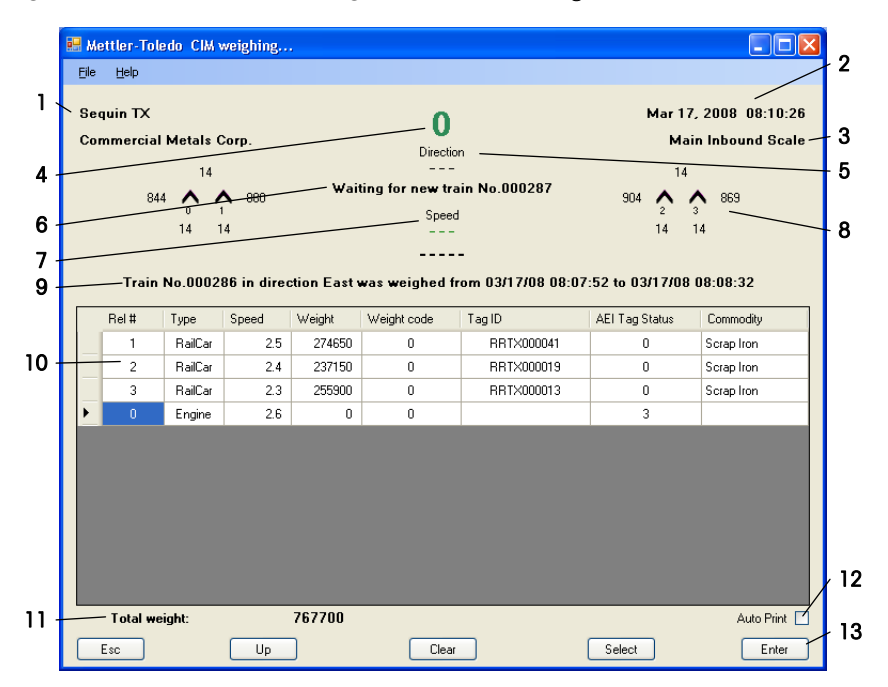

Figure 2-8: PC-Based IND9R86 Interface

Data available in the PC interface include:

#### **Table 2-2: PC Display Elements**

| Item | Function                                                                                    |  |  |  |
|------|---------------------------------------------------------------------------------------------|--|--|--|
| 1**  | Location of installation and company name                                                   |  |  |  |
| 2*   | Current date and time, as specified in the Windows ${\sf XP}^{	extsf{@}}$ operating system. |  |  |  |
| 3**  | Scale name                                                                                  |  |  |  |
| 4*   | Current weight on scale platform                                                            |  |  |  |
| 5*   | Train direction                                                                             |  |  |  |
| 6*   | Current system status                                                                       |  |  |  |
| 7*   | Train speed                                                                                 |  |  |  |

| Item | Function                                                                                                    |  |  |  |
|------|----------------------------------------------------------------------------------------------------|--|--|--|
| 8*   | These displays, one at either side of the screen, contain information about the state of the wheel detectors:                                                                                                    |  |  |  |
|      | $\begin{array}{c} a \\ b \\ \hline 904 \\ c \\ \hline 14 \\ 14 \\ 14 \end{array}$                                                                                                    |  |  |  |
|      | a. The top number of each array indicates the number of axles that have<br>been read. If a train reverses over the scale, this reading decreases for<br>each of the two sets of wheel detectors.                                                 |  |  |  |
|      | b. The middle line includes two carets (^), representing the wheel detectors.<br>As a detector is actuated, it shows red on the screen. The numbers<br>adjacent to the carets represent the duration of the detector's most recent<br>actuation. |  |  |  |
|      | <ul> <li>c. Fixed wheel detector identifiers – 0, 1, 2 and 3, for a system with four wheel detectors.</li> </ul>                                                                                                    |  |  |  |
|      | <ul> <li>The bottom row shows the number of actuations for each wheel detector;<br/>this number increments no matter what direction the train is moving.</li> </ul>                                                                              |  |  |  |
| 9*   | General information about the most recently weighed train                                                                                                    |  |  |  |
| 10*  | Train data for most recent train weighed; refer to Table 2-4, below, for an interpretation of this information                                                                                                    |  |  |  |
| 11*  | Total weight of most recently weighed train                                                                                                    |  |  |  |
| 12   | Auto-print indication; when checked, train report prints automatically after weight data processing is complete                                                                                                    |  |  |  |
| 13   | Array of softkeys, replicating function of front-panel buttons                                                                                                    |  |  |  |

Values calculated and displayed by the IND9R86.

\*\* Information entered using the IND9R86 Configurator.

# **Post-Train Editing**

Important: Processing of trains is **suspended** while train data are being edited. Be sure to complete and commit edits **before** a new train is expected.

If **Post Train Editing** is enabled (in the **Processing** tab of the IND9R86 Configurator), once a train weighment is complete a dialog box appears offering the option to edit train data manually:

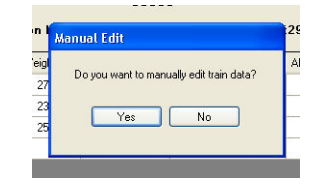

Figure 2-9: Manual Editing Dialog Box

If No is selected, a train report is generated and the train is stored in the database.

If **Yes** is selected, the softkeys (item 13 in Table 2-2, above) disappear, a **Commit Edits** button appears (Figure 2-10), and the system status line reads "Processing Suspended."

The following items can now be edited:

- Tag IDs with an AEI Tag Status of 3 (No Read) and 4 (Left/Right mismatch)
- For each car, a free text entry of up to 50 characters, in far right column (in this example labeled "Commodity")

Use a mouse to select the element to be modified, and a keyboard to enter the corrected data. Other fields, such as Speed and Weight, cannot be modified.

| Eile     | ettler-Tole<br>Help        | edo CIM v                       | weighing,.                    |            |                                                        |                                      |                                              |                                                     |
|----------|----------------------------|---------------------------------|-------------------------------|------------|--------------------------------------------------------|--------------------------------------|----------------------------------------------|-----------------------------------------------------|
| Se<br>Co | quin TX<br>mmercial<br>844 | Metals 0<br>14<br>4 0 1<br>14 1 | Corp.<br>880<br>4<br>Weighing | of train N | Direction<br>East<br>Processing Su<br>Speed<br>2.8<br> | n<br>Ispended<br>Started at 03/17/08 | Mar 1<br>Ma<br>14<br>904 2<br>14<br>08:13:29 | 7, 2008 08:17:48<br>in Inbound Scale<br>3 863<br>14 |
|          | Rel #                      | Туре                            | Speed                         | Weight     | Weight code                                            | Tag ID                               | AEI Tag Status                               | Commodity                                           |
|          | 1                          | RailCar                         | 2.5                           | 274650     | 0                                                      | RRT×000041                           | 0                                            | Scrap Iron                                          |
| Þ        | 2                          | RailCar                         | 2.4                           | 237150     | 0                                                      |                                      | 3                                            | Scrap Iron                                          |
|          | 3                          | RailCar                         | 2.3                           | 255900     | 0                                                      | RRT×000013                           | 0                                            | Scrap Iron                                          |
|          | 0                          | Engine                          | 2.6                           | 0          | 0                                                      |                                      | 3                                            |                                                     |
|          | Total we                   | iaht:                           |                               |            | Commit F                                               | 9 <b>.</b> ]                         |                                              | Auto Print                                          |

Figure 2-10: Post-Train Editing Screen

When editing is complete, click the **Commit Edits** button to generate the train report, save the train to the database and return to the run-time screen (Figure 2-11). Note that the modified Tag ID now has a status of 5 (Manual Entry), and that the "Commodity" information appears.

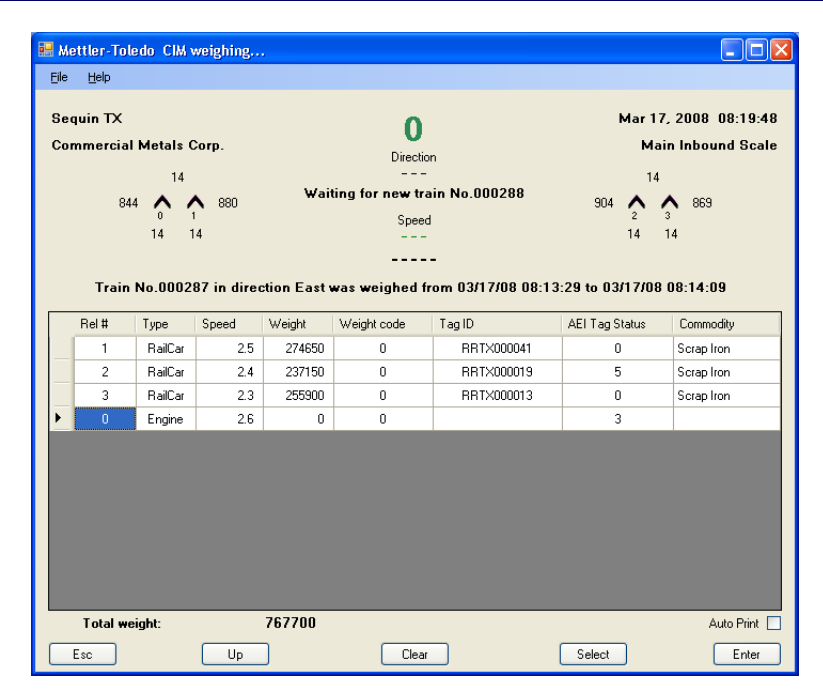

Figure 2-11: Run-Time Screen, Tag ID and Commodity Field Edited

### **Reports**

Report files are stored in the "Reports" folder on the Weighing Controller hard disk. Access to the folder is possible via Ethernet using FTP protocol. Report files are formatted as **.pdf** files (which may be exported and read using Adobe<sup>®</sup> Acrobat<sup>®</sup>) and, optionally, as **.csv** files.

### **Accessing Database Files**

Database files can be read using Microsoft<sup>®</sup> Access. Access is not included on the controller's industrial PC, so files must be downloaded via Ethernet to a remote PC for reading and analysis. Use ALT-TAB to access the Windows desktop in order to export database files. The file locations are set in the IND9R86 Configurator utility. A text file that logs system events is also available. Default locations are:

| File                    | Database Name and Default Location |
|-------------------------|------------------------------------|
| Archive database        | C:\RollBack\ClMarchive.mdb         |
| Train weighing database | C:\RollBack\Trains.mdb             |
| Log file                | C:\RollBack\CIMLog.txt             |

### .csv File Format and Contents

The .csv data file format is a variable length, comma delimited ASCII file with each record terminated with a Carriage Return Line Feed character. Each record in the file represents a single train unit. The name of the data file is created in the format **Tnnnnn mmddyy hhmmss.csv**.

where

| Т     | The letter T identifying this as a train file |
|-------|-----------------------------------------------|
| nnnnn | 6 digit train number                          |
| mm    | 2 digit month                                 |
| dd    | 2 digit day                                   |
| уу    | 2 digit year                                  |
| hh    | hours (24 hour format)                        |
| mm    | minutes                                       |
| SS    | seconds                                       |

Each record contains the following elements:

Table 2-3: .csv Log File Contents

| Field                | Туре     | Max. Size | Description                                                  |
|----------------------|----------|-----------|--------------------------------------------------------------|
| Train #              | Long Int | n/a       | Sequential train number                                      |
| Sequence #           | Long Int | n/a       | Sequence # of car in the train                               |
| Tag ID               | String   | 10        | AEI Tag ID of Rail Car                                       |
| Truck1 Wgt           | Long Int | n/a       | Weight of truck 1                                            |
| Truck2 Wgt           | Long Int | n/a       | Weight of truck 2                                            |
| Gross Wgt            | Long Int | n/a       | Total weight of Rail Car                                     |
| Direction            | String   | 50        | Direction Rail Car was weighed                               |
| Speed                | Single   | n/a       | Speed of Rail Car                                            |
| Time                 | String   | 8         | Time Rail Car was weighed (HH/MM/SS)                         |
| Date                 | String   | 10        | Date Rail Car was weighed (MM/DD/YYYY)                       |
| AEI Status Code      | Byte     | n/a       | AEI Tag read status. Value between 0-4 (refer to Table 2-5). |
| Speed/Weight<br>Code | Byte     | n/a       | Speed or Weight code. Value between 0-9 (refer to Table 2-6) |
| Commodity*           | String   | 50        | Manually-entered descriptive data for each car               |

\* The "Commodity" label is configurable, set in the **Database Settings** tab of the IND9R86 Configurator.

### **Report Format and Contents**

Figure 2-12 shows an example of a report for a car consisting of one engine and three cars. The data collected here reflects that displayed on the run-time screen, except that the individual truck weights are recorded.

| Sequin TX        |         |            |                   | Commercial Metals Corp. |                   |                                                                                                    |                   | Commodity      |                      |
|------------------|---------|------------|-------------------|-------------------------|-------------------|----------------------------------------------------------------------------------------------------|-------------------|----------------|----------------------|
| Train No. 000287 |         |            | In direction East |                         |                   | Unit of Measure: LB<br>Max Speed: 5.0<br>Max RailCar Weight: 300000<br>Started at 03/17/08 08:13:29 |                   |                |                      |
| Rel #            | Unit    | Speed      | Weight            | Truck 1<br>Weight       | Truck 2<br>Weight | ID tag                                                                                              | AEI Tag<br>Status | Weight<br>Code | Commodity            |
| 1                | RailCar | 2.5        | 274,650           | 134,300                 | 140,340           | RRTX000041                                                                                          | 0                 | 0              | Scrap Iron           |
| 2                | RailCar | 2.4        | 237,150           | 122,260                 | 114,900           | RRTX000019                                                                                          | 5                 | 0              | Scrap Iron           |
| 3                | RailCar | 2.3        | 255,900           | 128,020                 | 127,900           | RRTX000013                                                                                          | 0                 | 0              | Scrap Iron           |
| 0                | Engine  | 2.6        | 0                 | 0                       | 0                 |                                                                                                    | 3                 | 0              |                      |
|                  | Tota    | al weight: | 767700            |                         |                   |                                                                                                    |                   | Weighed        | at 03/17/08 08:14:09 |

Figure 2-12: Sample Report

For each car, a report contains:

| Element        | Explanation                                                                                                    |  |  |
|----------------|----------------------------------------------------------------------------------------------------|--|--|
| [Header text]  | From values entered in the Configurator: Location, company name,<br>Free Text Field Description, maximum speed of train, maximum<br>permissible railcar weight. |  |  |
|                | From the Controller: Train serial number, train direction, unit of measure, and time and date the train weighment was started                                   |  |  |
| Rel #          | Car's sequence number in train, counting from zero, including engine/s                                                                                          |  |  |
| Unit           | The type of car – engine, buffer car or rail car. Weights are recorded and summed only for rail cars.                                                           |  |  |
| Speed          | Speed at which the weighed car crossed the scale                                                                                                    |  |  |
| Weight         | The gross weight recorded for the car, in primary units defined for the Indicator. This figure is the sum of the two truck weights.                             |  |  |
| Truck 1 Weight | Weight of first and second trucks, in primary units                                                                                                    |  |  |
| Truck 2 Weight |                                                                                                    |  |  |
| ID tag         | 10-character car ID tag data, if any                                                                                                    |  |  |
| AEI Tag Status | Indicates the status of the AEI tag read – refer to Table 2-5.                                                                                                  |  |  |
| Weight Code    | Indicates the status of the weighment - refer to Table 2-6.                                                                                                    |  |  |
| Commodity      | The heading of this column is set by the <b>Free Text Field Description</b> parameter, set on the Database Settings tab of the IND9R86 Configurator.            |  |  |

| Code | Explanation                                                |
|------|------------------------------------------------------------|
| 0    | Data received from both AIE Readers, tag data match        |
| 1    | No data received from AEI Reader #1                        |
| 2    | No data received from AEI Reader #2                        |
| 3    | No data received from either AEI Reader                    |
| 4    | Data received from both AEI Readers, but data do not match |
| 5    | Manual Tag ID Entry                                        |

#### Table 2-5: AIE Status Code Definitions

#### Table 2-6: Speed/Weight Code Definitions

| Code | Explanation                                                                                                    |
|------|----------------------------------------------------------------------------------------------------|
| 0    | Train was traveling at the OK Speed*                                                                               |
| 1    | Train was traveling at the MARGINAL Speed*                                                                         |
| 2    | Train was traveling at the TOO FAST Speed*                                                                         |
| 4    | Rail Car exceeded Over Weight limit*                                                                               |
| 9    | Car was traveling at the TOO FAST speed when the weight was taken, and the system is set up for OVER SPEED FATAL.* |

\* Speed and weight values are set in the IND9R86 Configurator.

# Chapter 3.0 Setup and Configuration

# **Configurator Utility**

The IND9R86 is set up using a configurator utility that is separate from the train controller application. The application itself does not contain any user-configurable settings. The configurator permits basic system parameters to be configured, calibration offsets to be entered, etc. It should be accessed only by qualitied Mettler Toledo personnel. Its functions are described in the IND9R86 Configurator Guide.

# Chapter 4.0

This chapter covers

- Power requirements
- Environmental requirements
- Mounting location
   requirements
- Mounting the controller
- Connections
- Metrological sealing
- Conduit layout
- Lightning protection

# Introduction

This chapter provides instructions for installing and connecting the IND9R86. The controller is designed for use in an indoor, climate-controlled environment.

# **Power Requirements**

IND9R86 should not share power lines with noise-generating equipment like heavy load switching, motor starter circuits, RF thermal heaters, inductive loads and the like. If adverse power conditions exist, a dedicated power circuit or power line conditioner may be required.

### 🔨 WARNING! / AVERTISSEMENT !

TO AVOID ABNORMAL DE-ENERGIZATION IT IS RECOMMENDED TO CONNECT THE IND9R86 TO AN UNINTERRUPTIBLE POWER SUPPLY.

POUR ÉVITER LA PERTE ANORMALE DE PUISSANCE ON LUI RECOMMANDE DE RELIER L'IND9R86 À UNE ALIMENTATION D'ÉNERGIE NON INTERRUPTIBLE.

To connect IND9R86 to a power supply, a power cable (not included) that complies with local electrical codes is required. When connecting the cables, check up correctness of location of phase and null conductors on corresponding socket terminals.

To ground IND9R86, a grounded circuit is required, located, according to the working instruction requirements, at a distance not more than 300 mm from the bottom surface of the IND9R86 enclosure.

The integrity of the power ground for equipment is important for both safety and dependable operation of the IND9R86 and its associated equipment. A poor ground can result in an unsafe condition if an electrical short develops in the equipment. A good ground connection is needed to assure extraneous electrical noise pulses are minimized.

AC power input to the controller must be as follows:

• 110 - 240 VAC @ 47-53 Hz

Maximum power consumption of the IND9R86 is 300 W.

# **Environmental Requirements**

Operating and storage environments are as follows:

Operating temperature range-10° C- +40° CStorage temperature range-20° C - +60° CRelative Humidity10-95%, non-condensing

The IND9R86 enclosure is protected to IP54 standard.

# **Mounting Location Requirements**

The following restrictions should be taken into account when specifying the IND9R86 mounting location:

- Maximum length of the cable connecting IND9R86 with the load cells is 275 m for standard equipment, 100 m for the explosion hazard construction.
- The IND9R86 is not intrinsically safe and should not be installed in areas classified as hazardous.

# **Mounting the Controller**

### 🖄 WARNING! / AVERTISSEMENT !

HARDWARE CONNECTION AND EQUIPMENT SETUP SHOULD BE CARRIED OUT ONLY BY QUALIFIED PERSONNEL OR METTLER TOLEDO AUTHORIZED REPRESENTATIVES. THE WARRANTY BECOMES NULL AND VOID IF REPAIR OR ADJUSTMENT IS MADE BY NONAUTHORIZED PERSONNEL.

EXERCISE CARE WHEN MAKING CHECKS, TESTS AND ADJUSTMENTS THAT MUST BE MADE WITH POWER ON. FAILURE TO OBSERVE THESE PRECAUTIONS CAN RESULT IN BODILY HARM AND/OR PROPERTY DAMAGE.

LE RACCORDEMENT DE MATÉRIEL ET L'INSTALLATION D'ÉQUIPEMENT DEVRAIENT ÊTRE EFFECTUÉS SEULEMENT PAR LE PERSONNEL QUALIFIÉ OU LES REPRÉSENTANTS AUTORISÉS PAR METTLER TOLEDO. LA GARANTIE DEVIENT NULLE SI LA RÉPARATION OU L'AJUSTEMENT EST FAITE PAR PERSONNEL NON AUTORISÉ.

FAITES ATTENTION EN FAISANT LES CONTRÔLES, LES ESSAIS ET LES AJUSTEMENTS QUI DOIVENT ÊTRE FAITS QUAND L'IND9R86 EST ALIMENTE. NE PAS RESPECTER CES CONSIGNES PEUT ENTRAÎNER DES BLESSURES ET/OU DES DOMMAGES MATÉRIELS.

The standard construction of the IND9R86 is intended for wall mounting. The enclosure should be attached to the wall using the mounting brackets supplied with the device (Figure 4-1, left). First, the brackets are attached to the enclosure, two at the top and two at the bottom. The assembly is then mounted to the wall (Figure 4-1, right), as described in the following sections.

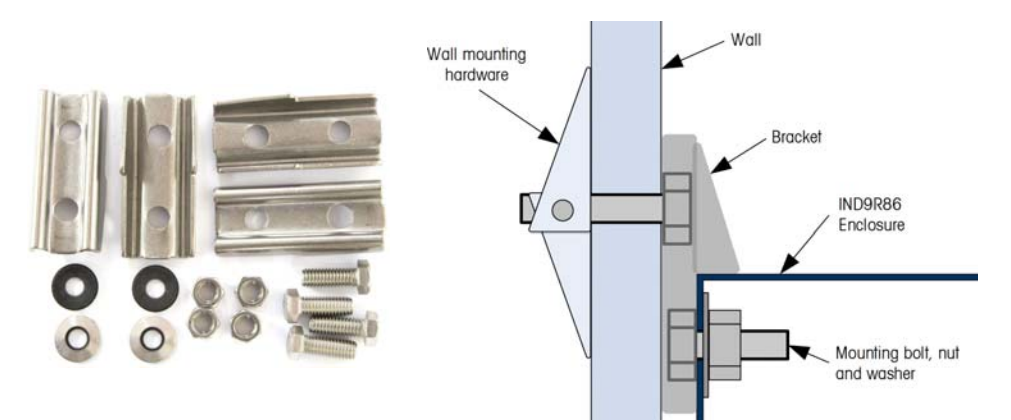

Figure 4-1: Wall Mounting Bracket Kit (left) and Mounting Method (right)

The IND9R86 is designed to mount on a flat surface, either vertically or horizontally. Depending on the surface to which it is mounted, fasteners may include wood screws, concrete wall anchors and dry-wall anchors.

### **Preparation for Mounting**

To prepare the IND9R86 for wall mounting, follow these steps:

- Mark attachment points
- Install brackets on enclosure
- Install mounting hardware
- Attach enclosure to mounting hardware

With the brackets attached to the enclosure, use the assembly as a template to mark the position of the mounting holes on the mounting surface. Center to center, mounting holes should be spaced 16.5 in. (419mm) horizontally and 25.5 in (649mm) vertically.

Once the mounting hole positions are established, perform one of the following procedures, depending on the type of wall surface.

Note: The hardware to mount the terminal to the vertical surface is not included with the terminal – it must be supplied locally. Ensure that the mounting hardware is capable of supporting the weight of the terminal, which is approximately 46 lb (21 kg).

### **(1)** CAUTION! ATTENTION !

WHEN CARRYING OUT THE FOLLOWING PROCEDURES, WEAR PROPER BODILY PROTECTION, SUCH AS APPROVED SAFETY GOGGLES, EAR PROTECTORS AND GLOVES.

EN SUIVANT LES PROCÉDURES DECRITES ICI, PORTEZ LA PROTECTION CORPORELLE APPROPRIÉE, TELLE QUE LES LUNETTES DE SÛRETÉ, LES PROTECTEURS AURICULAIRES ET LES GANTS APPROUVÉS.

### Wall Mounting, Concrete and Cement Blocks

When mounting the IND9R86 to a cement block, poured concrete or similar wall, the recommended mounting bolt is:

 UL-listed concrete sleeve anchor, size 1/4" (6 mm), minimum embed 1/2" (12.7 mm), minimum pullout force of 500 lb (266 kg).

Figure 4-2 shows an example of mounting hardware.

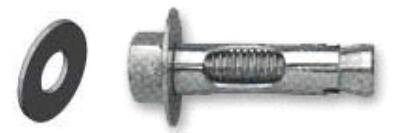

Figure 4-2: Sample Mounting Hardware, Concrete or Cement

- Drill a hole through each of the measurements/locations you marked in the Preparation for Wall Mounting section. Use a carbide bit conforming to ANSI B94, 12-77 with the same size bit as anchor diameter (typically 5/16" [8 mm]). The depth of the hole should be deeper than 1/2" (12 mm).
- 2. Clean the holes with a wire brush.
- 3. Make sure the head of the bolt is flush with the top threaded part of the anchor then insert the anchor assembly through the bracket's mounting hole and into the base material.
- 4. Push anchor assembly until washer is snug against the wall.
- 5. Tighten each bolt with a wrench (use a screwdriver for flat/round heads), approximately three or four full turns or until anchor is tightly secured to the base material.

### Wall Mounting, Wood Surface

When mounting the IND9R86 to a wooden wall or similar surface, use four #12 screws of at least 1 1/4" (30 mm) length, each with a flat washer of minimum 1/2" (12 mm) diameter.

Install the brackets on the enclosure.

Install a screw, with washer, through each of the four bracket mounting holes.

Periodically inspect the enclosure to insure that it is securely anchored to the wall. If not, retighten the mounting anchor bolts.

### **Positioning Terminal on Fasteners**

Place the holes in the terminal flanges over the fasteners, and slide the terminal down firmly so that each fastener and washer engages the slots in the flanges.

For wallboard or drywall mounting, after engaging the flanges pull them away from the wall until the toggle nuts are felt to contact the inside of the wall. If necessary, unmount the terminal and tighten the bolts slightly. Figure 4-3 shows the relationship between flange, hardware and wall.

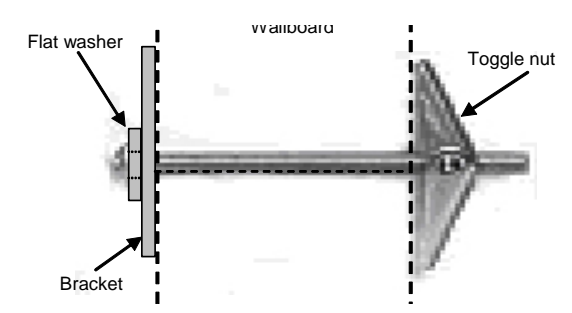

Figure 4-3: Wallboard or Drywall Installation

Periodically inspect the terminal to insure that it is securely anchored to the wall. If not, remove the terminal and retighten the mounting anchor bolts.

# Connections

### **External Ports**

The IND9R86's industrial PC is equipped with the following ports, indicated in Figure 4-4.

- 2 RJ45 Ethernet
- 4 USB 2.0 (via a powered USB hub, mounted below the Ethernet switch)

The IND9R86 is configured with drivers for an Okidata 320i printer, connected via USB. Contact Mettler Toledo for further options. To change the printer setup, administrator access to the Windows operating system is necessary.

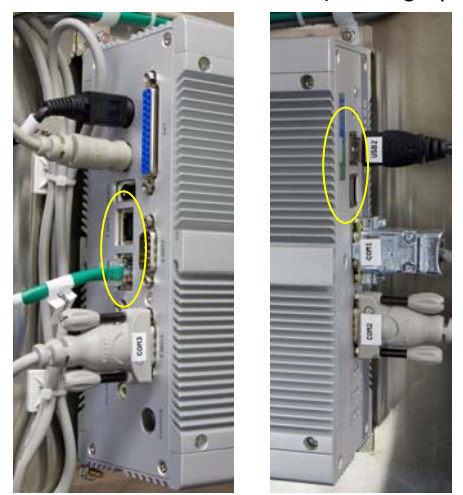

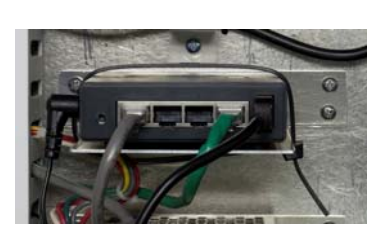

Figure 4-4: Ethernet (left) and USB (center) Ports on the Industrial PC and Print Server/Ethernet Switch (right)

### **COM Ports**

The IND9R86 is equipped with four serial COM ports, each of which requires a 9pin female D-sub connector. Optical isolation is recommended for any serial port that addresses a device outside the IND9R86 enclosure.

### COM1 - 4

Pin-outs for COM1 (RS-232) are as follows:

| Pin | Function   |  |
|-----|------------|--|
| 2   | RS-232 RxD |  |
| 3   | RS-232 TxT |  |
| 5   | GND        |  |

# Wheel Detectors and Wheel Detector Interface Module

The IND9R86 may be configured with 4, 6 or 8 wheel detectors. The wheel detector interface module is configured according to the number of wheel detectors specified, and its terminals should be connected as described below, depending on system configuration. Figure 4-5 shows a dual wheel detector bracket assembly.

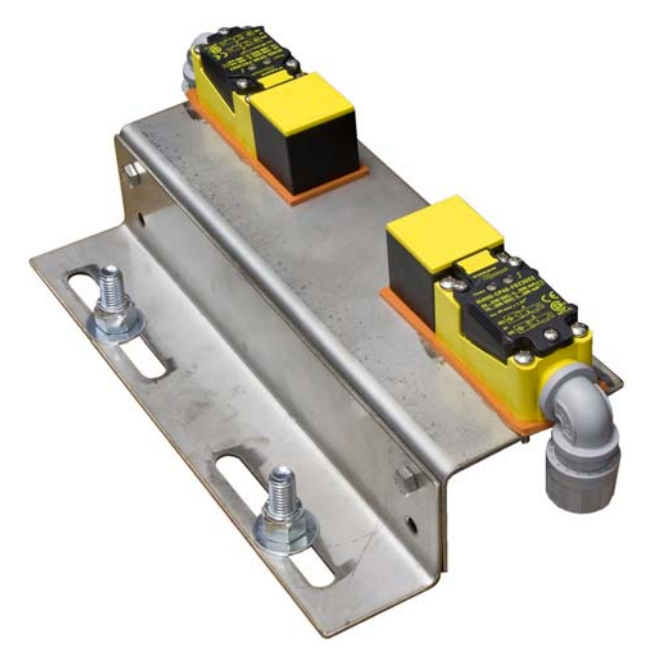

Figure 4-5: Wheel Detectors Mounted on Bracket

### **Wheel Detector Connections**

Each Wheel Detector is connected to the Wheel Detector Interface Module by two wires – one to the detector's dedicated terminal, the other to the isolated common terminal. Wheel Detectors are wired internally as seen in Figure 4-6: the blue (isolated common) to terminal 3, the clear (Wheel Detector Interface) to terminal 4.

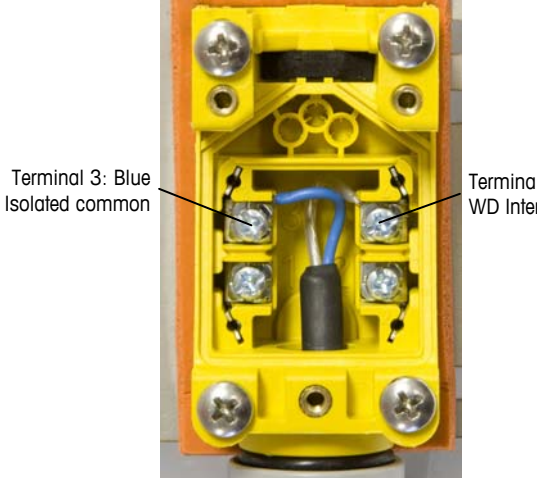

Terminal 4: Clear, WD Interface

Figure 4-6: Wheel Detector Wiring

#### Wheel Detector Interface Module Connections

The wheel detector interface module has eight terminals, labeled 0 through 7, and a common +24 VDC terminal, as indicated in Figure 4-7. The first two wheel detectors should be connected to terminals 0 and 1, the next two to terminals 2 and 3, and so on (Table 4-1).

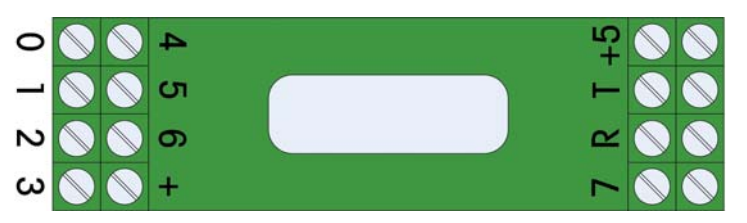

Figure 4-7: Wheel Detector Interface Module Terminals

**Table 4-1: Wheel Detector Connections** 

| # of Wheel Detectors | Interface Module Terminals Connected |
|----------------------|--------------------------------------|
| 4                    | 0, 1, 2, 3                           |
| 8                    | 0, 1, 2, 3, 4, 5, 6, 7,              |

### **Power Connector Wiring**

The IND9R86 requires a properly grounded power supply of 115 or 230 volts AC. Connect the power supply cable incoming power terminal block, at lower left inside the controller's enclosure. Consult the wiring diagram supplied with the IND9R86.

**Note**: The use of an on-line uninterruptible power supply is strongly recommended (reference MT part # 90818800D).

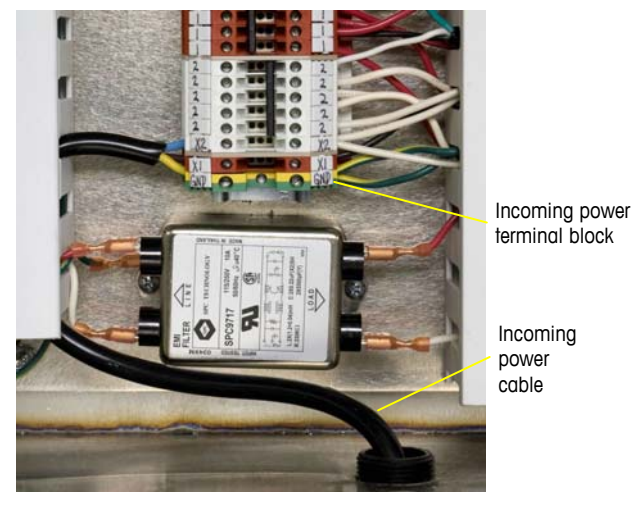

Figure 4-8: AC Power Connection

### **Metrological Sealing**

The metrological sealing method depends on the weighing terminal used. Refer to the terminal-specific technical documentation provided on the documentation CD-ROM.

The IND9R86 enclosure is sealed using a wire seal threaded through holes in the lower right corner of the enclosure and of the front door.

## **Lightning Protection**

Refer to Mettler Toledo drawing # for recommended lightning protection for the weighing system. A Mettler Toledo TB100439 transient surge voltage protector is recommended for use with the incoming AC power line.

# **Wheel Detector Layout**

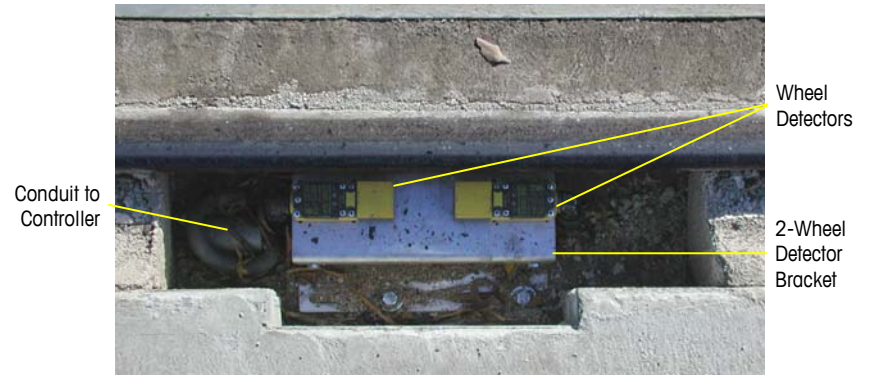

A typical dual wheel detector installation is shown in Figure 4-9.

Figure 4-9: Dual Wheel Detector

The two pairs of wheel detectors are positioned 88" apart, each an equal distance from the center point of the scale platform:

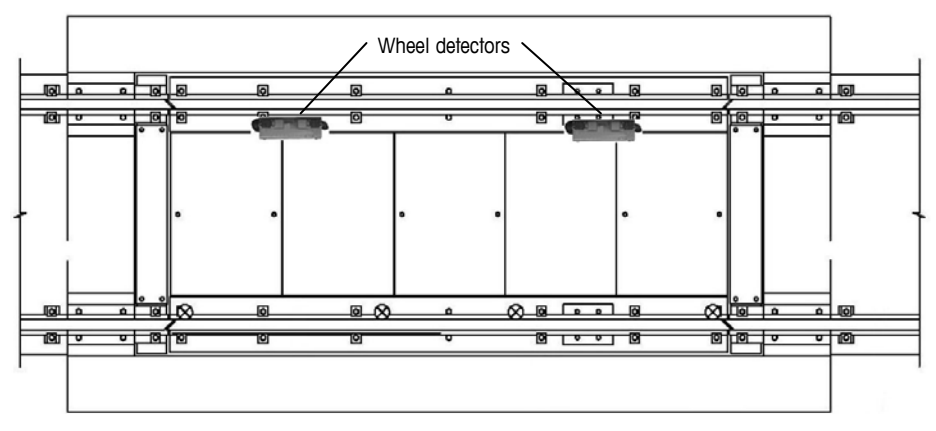

Figure 4-10: Wheel Detector Layout

# **CIM Conduit Layout**

The drawing in Figure 4-11 (on the following page) shows a typical layout for the cable conduits associated with the train weighing system. Refer to Mettler Toledo drawing # 912225R for further details.

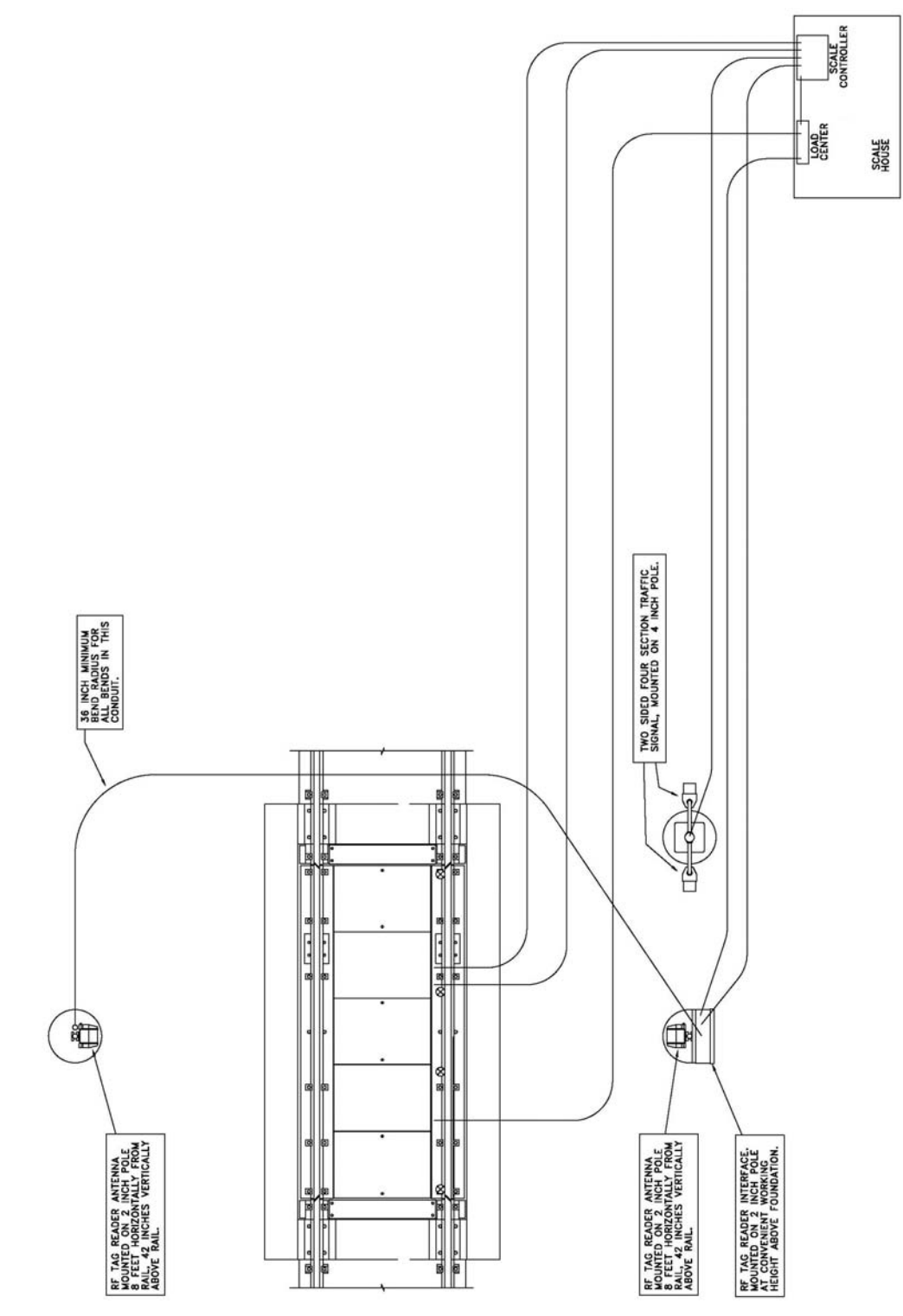

Figure 4-11: CIM Conduit Layout

# Chapter 5.0 Service and Maintenance

This chapter covers

- Introduction
- Routine Maintenance
- Troubleshooting
- Service and Repair

# Introduction

This chapter provides instructions for maintaining, troubleshooting and servicing the IND9R86 weighing controller.

# **Routine Maintenance**

The IND9R86 Weighing Controller requires no special care. Its maintenance consists only in cleaning its surfaces and checking proper connection of cable connections.

# Troubleshooting

| Problem                                                                                  | Possible Cause/s                                              | Corrective Action                                                                                      |  |
|------------------------------------------------------------------------------------------|---------------------------------------------------------------|----------------------------------------------------------------------------------------------------|--|
| Weight display shows                                                                     | Scale platform communication error                            | Use diagnostic mode and/or<br>InSite™ tool.                                                            |  |
|                                                                                          | Problem with physical connections                             | Check connections and cables; repair/replace as necessary.                                             |  |
| Wheel detector/s do not<br>detect wheels, WD<br>counts don't increment                   | Faulty wheel detector and/or connection/cabling.              | Check wheel detector and cabling.                                                                      |  |
| Wheel detector/s<br>activation too brief<br>(<100 mSec at train<br>speed of 5 mph/8 kph) | Detector bracket/s bent or misaligned; train moving too fast. | Repair/replace as necessary.<br>Run train at correct speed<br>Adjust WD activation threshold<br>value. |  |
| Error message appears<br>on external monitor                                             | Note: Windows pop-ups stop the weighing application.          | Re-start application.                                                                                  |  |
| No AEI tag recorded         Tag missing; AEI reader faulty or misaligned.                |                                                               | Check AEI reader.                                                                                      |  |

# **Service and Repair**

# 🗥 WARNING! / AVERTISSEMENT !

EQUIPMENT REPAIR SHOULD BE CARRIED OUT ONLY BY QUALIFIED PERSONNEL OR METTLER TOLEDO AUTHORIZED REPRESENTATIVES. THE WARRANTY BECOMES NULL AND VOID IF REPAIR OR ADJUSTMENT IS MADE BY NONAUTHORIZED PERSONNEL.

LE RACCORDEMENT DE MATÉRIEL ET L'INSTALLATION D'ÉQUIPEMENT DEVRAIENT ÊTRE EFFECTUÉS SEULEMENT PAR LE PERSONNEL QUALIFIÉ OU LES REPRÉSENTANTS AUTORISÉS PAR METTLER TOLEDO. LA GARANTIE DEVIENT NULLE SI LA RÉPARATION OU L'AJUSTEMENT EST FAITE PAR PERSONNEL NON AUTORISÉ.

A list of available spare parts is provided in Appendix D of this manual.

# Appendix A System Messages

The following table lists and explains messages an operator may encounter during normal system operation. Where appropriate, action/s the operator should take in response to the message are specified.

| Message                       | Interpretation                                                                                                    |  |
|-------------------------------|----------------------------------------------------------------------------------------------------|--|
| Automatic<br>Weighing Stopped | ESC has been pressed and the system has entered Stand-by mode.                                                           |  |
| Automatic<br>Weighing Started | Either the system has completed initializing, or ENTER has been pressed in Stand-by mode. This message displays briefly. |  |
| Weighing Train<br>#NNNNN      | Displays when Automatic Weighing is underway.                                                                            |  |
| Processing<br>Suspended       | Editing of train data underway. Processing of new trains is suspended until editing is completed.                        |  |

# Appendix B System Settings

# **IND9R86-specific Terminal Settings**

This section is provided for recording, during setup, of site-specific settings for the weighing terminal (IND135, IND560, IND780) included in the IND9R86 controller.

| Terminal Setting |
|------------------|
|                  |
|                  |
|                  |
|                  |
|                  |
|                  |
|                  |
|                  |
|                  |
|                  |
|                  |
|                  |

# Appendix C Operating System Notes

The IND9R86 uses a Windows<sup>™</sup> XP operating system. All settings for PC to device communication are made by accessing Windows' setup utilities.

**Remote desktop** must be enabled to permit operation, configuration and data retrieval from an external PC.

Windows System Restore, system pop-ups and Automatic Updates are disabled.

# **Shutting Down the Application**

A numeric password, set in the separate IND9R86 Configurator, is required to exit the train weighing application. It is not necessary to exit the application in order to export or print reports – ALT-TAB permits access to the Windows desktop where these functions can be performed.

# Appendix D Spare Parts and Accessories

# **Spare Parts List**

The following spare parts may be ordered from METTLER TOLEDO:

| Part Number | Item                                                             |
|-------------|------------------------------------------------------------------|
| 64053820    | Power supply,24V,1A,85-265V                                      |
| 907395060   | Circuit Breaker, 6A, DIN rail                                    |
| 90793100A   | Output Module, 12-280 VAC                                        |
| 91101600A   | Black Pushbutton                                                 |
| 91132300C   | Power supply,5V, 6A                                              |
| 91138600A   | 8-channel Wheel Detector Interface PCB Assembly                  |
| 91141900A   | Harness,4X20 LCD display                                         |
| 91142700A   | Kit, USB Logic I/O                                               |
| 91143000A   | Harness, Logic I/O                                               |
| 91143400A   | PC assembly                                                      |
| 91143700A   | Programmed Compact Flash, IND9R86, Windows XP                    |
| 91152500A   | Spare Wheel Detector (sensor only)                               |
| 91193300A   | Lens,240X64 LCD display                                          |
| 91193400A   | Gasket,240X64 LCD display                                        |
| 91195400A   | Display,240x64 LCD,serial in                                     |
| 91241000A   | Ethernet switch/print server, DIN rail                           |
| 91218200A   | 2-channel RS-232 Isolator                                        |
| 91154800A   | Wheel detector kit including cable, no bracket                   |
| 91224200A   | Wheel detector bracket only for dual wheel detector applications |
| 91225800A   | Cable Assembly, DBF9                                             |

# **Accessories**

The following IND9R86 accessories are available from METTLER TOLEDO:

| Part Number | Item                                                                            |
|-------------|---------------------------------------------------------------------------------|
| 64056504    | Wheel detector shielded cable, 2-conductor, for single wheel detector, per foot |
| 90429300A   | Stainless steel junction box for 4 wheel detectors                              |
| 90429400A   | Stainless steel junction box for 2 wheel detectors                              |
| 90818800D   | On-Line UPS, 1000VA, 800W, 115VAC                                               |
| 90893100A   | 6' pole mount kit for AEI reader                                                |
| 91022700A   | LCD Flat Screen Monitor, 17"                                                    |
| 64058814    | USB QWEWRTY keyboard                                                            |
| 90761700A   | USB/Parallel printer                                                            |
| 91063900A   | Wireless communication kit, 802.11g, with antenna and grounding kit             |
| 91105500A   | Dial in ethernet router                                                         |
| 91223500A   | On-Line UPS, 1000VA, 800W, 230VAC                                               |
| 91224100A   | STC AEI Kit, dual antenna and grounding kit                                     |
| 91235800A   | Radio Talker Overspeed Interface Assembly                                       |
| 909085008   | 75 foot cable w/ connector for SmartPass AEI Reader                             |
| 909086104   | Transcore, High power AEI reader for half & full frame tags, RS232/Wiegand      |
| 909089110   | Transcore full-frame, metal mount transportation tag, beam, 915 MHz             |
| Inquire     | PLC Option - Software program to send in-motion weight to PLC                   |

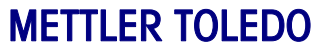

1900 Polaris Parkway Columbus, Ohio 43240

METTLER TOLEDO<sup>®</sup> is a registered trademark of Mettler-Toledo, Inc. ©2008 Mettler-Toledo, Inc.